Hello, and welcome to the Dentistry Library website video series, where we teach you how to navigate the Dentistry Library website, and how to perform a number of different tasks. In this video, we're going to be taking a look at using library search filters, so let's start at the Dentistry Library homepage. Now, let's say that we're looking for resources on the subject of contemporary orthodontics. We can go ahead and enter that here in the search bar, and then go ahead and click search. Now, before proceeding, I just want to note that it's always a good idea to log in when using the LibrarySearch platform, which you can do in the top right corner here. I'm already logged in but in deneral it's a good idea because not all library materials will be visible in the catalogue otherwise. On the left hand side of the screen, you will see a panel labeled "Filter your results", where you can filter the library search results based on a number of different criteria. Let's say that we're looking exclusively for resources at the Dentistry Library- which if we scroll down, we can specify here using the "Location in Library" filter.

This allows us to filter resource results by their availability at the various campus libraries. You may also notice "Dentistry Library – available only through Hathi ETAS" here in the filter options. Hathi Trust is a digital resource platform that was leveraged by the University of Toronto in response to the COVID-19 pandemic. Essentially, it provides access to eBook versions of print materials that have been made inaccessible because of the pandemic. For now though, let's go ahead and apply the filters so that we can find resources in the UofT catalogue based on their availability at the Dentistry Library stacks.

And now, the results returned to us include only those resources that are available in print at the Dentistry Library. Now, let's say we're not looking for resources physically found inside the Dentistry Library, and that rather we're looking for resources on contemporary orthodontics that we can access digitally. Let's go ahead and reset the filters here firstly. Once again, on the left-hand side of the screen, we can see all the different filter options under "Show Only", we can filter LibrarySearch to only display results for online resources. Before applying the filter, I just wanted to note that the online filter does not include results from the Hathi Trust platform that I was talking about earlier. The "online" filter only includes results for online resources available from our own vendors as opposed to HathiTrust. For now though, let's go ahead and apply the filter. Now the results displayed here are online accessible resources on contemporary orthodontics. Let's say that we're looking for online resources that were published relatively recently. We can scroll down here in the filters panel until we get to publication date. As we can see here, the results returned to us were published anywhere from 1930 to 2021. Let's say we want something more recent, say in the past five years or so. We can change the date here under "from" to 2016. and apply the filter.

Now, we're only seeing online resources published between 2016 and 2021. Please note that multiple filters can be applied to narrow down

the search results even further. Lastly, let's apply one final filter. We're not looking for articles or journals, we're specifically looking for online books. Under "format", we can specify the search even further by the type of format that the resource resembles. In this case, we're looking for books so let's go ahead and hit the box and apply the filter. And voila, the results returned to us now are online books published

between the years 2016 and 2021. That's it for this video, thank you for watching.